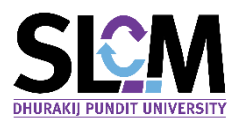

## คู่มือการยื่นแบบเทียบโอนรายวิชา

การเทียบโอนผลการเรียน คือ การนำรายวิชาที่เคยได้ศึกษามาก่อนหน้านี้ ผ่านขั้นตอนการยื่นคำร้อง เพื่อขออนุมัติ โดยในระดับปริญญาตรีสามารถเทียบโอนรายวิชาได้ไม่เกิน 3 ใน 4 ของจำนวนหน่วยกิตของ หลักสูตร สำหรับระดับบัณฑิตศึกษา ได้ไม่เกิน 1 ใน 3 ของจำนวนหน่วยกิตของหลักสูตร โดยรายวิชาที่จะ นำมาขอเทียบโอนนั้น ต้องมีผลการเรียนไม่ต่ำกว่า C หรือเทียบเท่า ในระดับปริญญาตรี และ ไม่ต่ำกว่า B ใน ระดับบัณฑิตศึกษา และมีเนื้อหารายวิชาคล้ายคลึงกันกับรายวิชาที่ขอเทียบโอนไม่น้อยกว่า 75% ทั้งนี้จะ พิจารณาจากคำอธิบายรายวิชาประกอบการพิจารณาคำร้อง โดยขั้นตอนการยื่นคำร้องขอเทียบโอน จะมี ค่าธรรมเนียมในอัตราที่มหาวิทยาลัยกำหนด และมีขั้นตอนดังนี้

 เข้าสู่ระบบ SLCM และเปิดใช้งานที่เมนู ขอใช้บริการ/ยื่นคำร้องออนไลน์ >> เทียบโอนรายวิชา สำหรับนักศึกษาใหม่

|     |                                                |                                     | 🛱 บุคคลทั่วไป 🛛 🔛 นักศึกษ                      | ר  |  |
|-----|------------------------------------------------|-------------------------------------|------------------------------------------------|----|--|
|     |                                                |                                     | ข่าวสารทั่วไป                                  | >  |  |
|     |                                                |                                     | ส่งเอกสารการขึ้นทะเบียนนักศึกษาใหม่เพิ่มเติม   |    |  |
|     |                                                | ข่าวประชาสัมพันธ์เฉพาะกลุ่ม         |                                                |    |  |
|     |                                                | ตรวจสอบการถูกระงับสิทธิ์ของนักศึกษา |                                                |    |  |
|     |                                                |                                     | ปฏิทินกิจกรรมทางวิชาการ                        |    |  |
|     |                                                |                                     | ตรวจสอบวัน / เวลาสำหรับขอเข้าพบอาจารย์ที่ปรึกษ | n  |  |
|     | นางสาว640106060131 สมมติ                       | วิทยาลัย/คณะ                        | ลงทะเบียนออนไลน์ / ตารางเรียน / ตารางสอบ       | >  |  |
|     | ปริญญาตรี                                      | สาขาวิชา                            | ตรวจสอบผลการเรียน                              | >  |  |
| เษา | ระ<br>ระ                                       | มเนียม)                             | ขอใช้บริการ/ยื่นคำร้องออนไลน์                  | >  |  |
|     | แจ้งเปลี่ยนแปลงข้อมูลส่วนบุคคล                 |                                     | การเงินนักศึกษา                                | >  |  |
|     | ต่<br>ลาพัก/รักษาสภาพของบัณฑิตศึกษา (มีค่าธรรม | มเนียม)                             | ตอบแบบประเมินเพื่อพัฒนาการจัดการเรียนการสอน    | -1 |  |
|     | ขอย้ายวิทยาลัย/คณะ สาขาวิชา รอบเวลาเรียน       | (มีค่าธรรมเนียม)                    | รายงานตัวบัณฑิตเพื่อเข้ารับปริญญาบัตร          | -1 |  |
|     | คำร้องขอฝึกงาน                                 |                                     | ตรวจสอบรายวิชาเทียบแทนตามหลักสูตร              | 1  |  |
|     | ดาวน์โหลดแบบฟอร์มคำร้องสำหรับนักศึกษา (ต       | กิดต่อยื่นคำร้องด้วยตนเอง)          | ตรวจสอบฐานข้อมูลรายวิชาเทียบโอนจากต่างสถาบัน   |    |  |
|     | คำร้องขอเอกสารทางการศึกษา                      |                                     |                                                |    |  |

## ระบุสถานศึกษาเดิม ที่เป็นผู้อนุมัติผลการเรียน โดยจะต้องเป็นชื่อสถานศึกษาเดียวกันกับเอกสารที่ แนบในข้อ 3.

| <ul> <li>ชื่นกำร้อง</li> </ul> |                 |                                                                                       |
|--------------------------------|-----------------|---------------------------------------------------------------------------------------|
| <b>ปัการศึกษา</b>              | ภาคเรียนที่     | amมัน (กรณีใม่พบซื้อสถานที่กษา ให้พิมพ์ชื่อสถานที่กษา ระบบจะหันหาจากข้อความที่ระบู) + |
| 2564                           | 1               | นหาวิทาภพิยษการกำไทย v                                                                |
| เมอร์โทรศัพท์                  | <b>E-mail</b>   | เหตุผลการเกียงโอน                                                                     |
| 640106060131                   | test@test.co.th | ขอเกียงโอนรายวิชาที่เคยศึกษามาแล้วจากสถานับเดิม                                       |
|                                |                 |                                                                                       |

แนบเอกสาร 2 รายการ เพื่อใช้เป็นเอกสารหลักในการพิจารณาคำร้อง ประกอบด้วย
 3.1 รายงานผลการเรียนหรือ Transcript ที่แสดงผลการเรียนในรายวิชาที่ต้องการขอเทียบโอน
 3.2 คำอธิบายรายวิชาในรายวิชาที่ขอเทียบโอน

หมายเหตุ : การแนบเอกสารทั้ง 2 รายการ ต้องเป็นเอกสารที่มีความชัดเจน ถูกต้อง และเป็นเอกสาร ฉบับทางการที่ออกโดยฝ่ายทะเบียน ของสถาบันการศึกษาเดิม โดยสแกนให้อยู่ในรูป PDF หรือ JPG

| <b>ารศึกษา</b><br>564          |                                                     | ภาคเรียนที่<br>เ | สถาบัน (กรณิไม่พบชื่อสถานศึกษา ให้พิมพ์ชื่อสถานศึกษา ระบบ<br>มหาวิทยาลัยหอการค้าไทย | จะค้นหาจากข้อความที่ระบุ) *                                          |
|--------------------------------|-----------------------------------------------------|------------------|-------------------------------------------------------------------------------------|----------------------------------------------------------------------|
| ร์เกรศัพท์                     |                                                     | E-mail           | เหตุผลการเกียบไอน                                                                   |                                                                      |
| 40106060131                    |                                                     | test@test.co.th  |                                                                                     |                                                                      |
| อัพโหลดเอกสารแบบ               |                                                     |                  |                                                                                     |                                                                      |
| อัพใหลดเอกสารแบบ<br>ลำดับ      |                                                     | รายการ           | äwiran                                                                              | doorinanans                                                          |
| อัฟใหลดเอกสารแบบ<br>สำดับ<br>1 | รายงานผลการเรียน *                                  | stems            | قاتلەتە CLICK<br>ئەتتەتمە                                                           | ด้วอย่างเอกสาร<br>ราชงานผลการเรียน                                   |
| อัฟใหลดเอกสารแบบ<br>ลำดับ<br>1 | รายงามผลการเรียน *<br>คำอธิบายรายวัยาที่ต้องการเรีย | shems            | อัฟโหลด CLICK<br>ป. อัฟโหลด CLICK                                                   | ตัวอย่างเอกสาร<br>ราชงานผลการเรียน<br>คำอธิบายราชวิชาที่ต้องการเรียน |

เมื่อแนบเอกสารเรียบร้อยแล้ว จะปรากฎหน้าจอตามรูป ในกรณีที่ต้องการแก้ไขเอกสารแนบใหม่ ให้กด 💼 และทำการอัพโหลดเอกสารใหม่

| 🗸 อัพโหลดเอกสารแนบ |                                  |                        |                                |
|--------------------|----------------------------------|------------------------|--------------------------------|
|                    |                                  |                        | เพิ่ม                          |
| สำดับ              | รายการ                           | อัพโหลด                | ด้วอย่างเอกสาร                 |
| 1                  | รายงานผลการเรียน *               | Transcript.pdf         | รายงานผลการเรียน               |
| 2                  | คำอธิบายรายวิชาที่ต้องการเรียน • | 🛓 คำอธิบายรายวิชาpdf 🗋 | ศำอธิบายรายวิชาที่ต้องการเรียน |
|                    |                                  | ยื่นคำร้อง             | -                              |

ยื่นคำร้อง

4. เมื่อแนบเอกสารเรียบร้อยแล้วให้กดปุ่ม

| v ยื่นกำร้อง                         |                                        |                                                                                     |                                         |
|--------------------------------------|----------------------------------------|-------------------------------------------------------------------------------------|-----------------------------------------|
| <b>บิการศึกษา</b><br>2564            | ภาคเรียนที่<br>1                       | สถาบัน (กรณีไม่พบชื่อสถานศึกษา ให้พิมพ์ชื่อสถานศึกษา ระบบ<br>มหาวิทยาลัยหอการค้าไทย | งจะค้นหาจากข้อความที่ระบุ) <b>*</b><br> |
| <b>เบอร์โทรศัพท์</b><br>640106060131 | <b>E-mail</b><br>test@test.co.th       | เหตุผลการเกียบไวน                                                                   |                                         |
| <ul> <li>อัพโหลดเอกสารแบบ</li> </ul> |                                        |                                                                                     | - Miu                                   |
| สำดับ                                | รายการ                                 | อัพโหลด                                                                             | ด้วอย่างเอกสาร                          |
| 1                                    | รายงานผลการเรียน *                     | 1. อัพโหลด                                                                          | รายงานผลการเรียน                        |
| 2                                    | คำอธิบายรายวิชาที่ต้องการเรียน • CLICK | L JWHAO                                                                             | ค่าอธิบายรายวิชาที่ต้องการเรียน         |
|                                      |                                        | ดีมกำร้อง                                                                           |                                         |

| 5. | เมื่อปรากฎหน้าจอให้ | ยืนยันคำร้อง ให้กดปุ่ม <sup>ยืนยัน</sup>                                                             |   |
|----|---------------------|----------------------------------------------------------------------------------------------------|---|
|    |                     | <ol> <li>ยืนยันยื่นคำร้องขอเทียบโอนรายวิชา</li> <li>CLICK</li> <li>ยกเลิก</li> <li>ยืนยัน</li> </ol> | 3 |
| 6. | ระบบจะแสดงหน้าจอเ   | แสดงผลการยื่นคำร้อง "สำเร็จ" ให้กดปุ่ม <sup>ตกลง</sup>                                               |   |
|    |                     | <ul> <li>สำเร็จ</li> <li>ยื่นคำร้องเทียบโอนรายวิชา สำเร็จ</li> </ul>                                 | × |
|    |                     | ตกลง                                                                                                 |   |

7. จากนั้นให้ CLICK ย้อนกลับ เพื่อกลับมาที่หน้าหลักของการยื่นคำร้อง

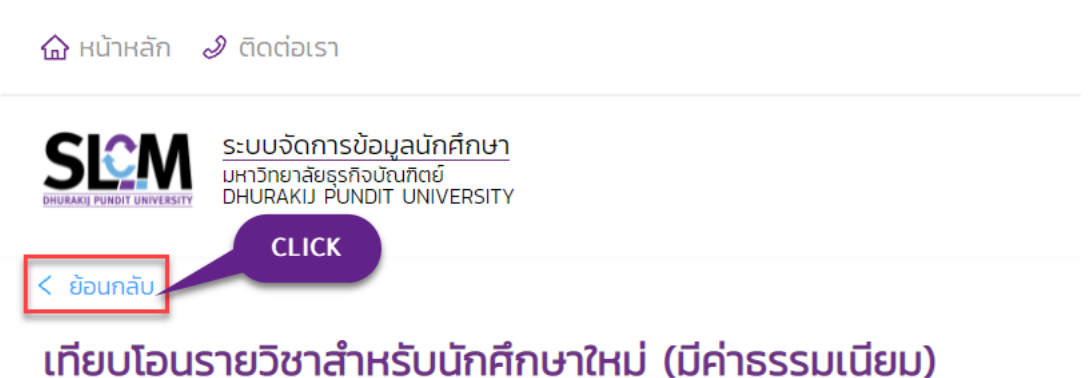

 เมื่อเข้าสู่หน้าประวัติการยื่นคำร้อง สถานะของคำร้องจะเป็นขั้นตอนการพิจารณา และรอชำระ ค่าธรรมเนียม ให้ CLICK <sup>≔</sup>

| ∨ Ăum                  |                              |                                              |                    |                            |
|------------------------|------------------------------|----------------------------------------------|--------------------|----------------------------|
| 0ms8nun<br>2564        | ภาคเรียนที่<br>v 1           | สสาย:<br>✓ ก็อะเมด<br>Q. ภัมชา<br>ล้างย้อยูล |                    | ×                          |
| ✓ ประวัติการยื่นศำร้อง |                              |                                              |                    |                            |
| ลำดับ 💠 เลขที่คำร้อง 🗘 | วันที่ยื่นคำร้อง 🗢 ปีการศึกเ | รา/ภาคเรียนที่ 🗢 สถานะการอนุมัติ 🗘           | สถานะการชำระเงิน 🗘 | รายละเอียด CLICK ดำเนินการ |
| 1 002/641550           | 28/09/2564                   | 2564/1 ตรวจสอบผลภายใน 3 วันทำการ             | รอชำระค่าธรรมเนียม | เสี ยกเลิก                 |
|                        |                              |                                              |                    | < 1 >                      |
| จากนั้นให้กดปุ่ม       | ชำระค่าธรรมเนียม             |                                              |                    |                            |

| <ul> <li>ยื่นกำร้อง</li> </ul> |                  |                                                                                                    |   |
|--------------------------------|------------------|----------------------------------------------------------------------------------------------------|---|
| <b>บิการศึกษา</b><br>2564      | ภาคเรียนที่<br>1 | ลถานัน (กรณีมัมหนรีอสถานศึกษา ให้พัฒพ์ชื่อสถานศึกษา ระบบอะหันหาจากต้อความที่ระบุ) +<br>มหาวิทยาลัยะอกระทำไทย | v |
| เบอร์ไทรศัพท์                  | E-mail           | เหตุผลการเทียบไอน                                                                                            |   |
| 640106060131                   | test@test.co.th  | ขอเทียบโอนรายวิชาที่เคยศึกษามาแล้วจากสถาบันเดิม                                                              |   |
|                                |                  |                                                                                                    |   |

9. ให้นักศึกษาชำระค่าธรรมเนียม โดยเลือกวิธีการชำระ และช่องทางตามที่นักศึกษาสะดวก

|                                             |                      |               |            |             | วิธีการชำระเงิน   |                     |
|---------------------------------------------|----------------------|---------------|------------|-------------|-------------------|---------------------|
| สรุปยอดข้อมูลการชำระเ                       | เงิน                 |               |            |             |                   |                     |
| ใบแจ้งชำระเงินค่าคำร้องข                    | ขอเทียบโอนผลการเรียน |               |            |             | <u> </u>          | -2                  |
| <ul> <li>เลขที่ข้อมูลการชำระเงิน</li> </ul> |                      | BLSH264100016 |            |             |                   |                     |
| <ul> <li>วันที่สร้างใบแจ้งหนี้</li> </ul>   |                      | 28/09/2564    |            | 01          | ยเดมจานวน แบงช    | 1S= (VDC)           |
| <ul> <li>วันที่ครบกำหนดชำระ</li> </ul>      |                      | 30/09/2564    |            |             |                   |                     |
| <ul> <li>รายการ</li> </ul>                  |                      |               |            |             |                   |                     |
| <ul> <li>ค่าธรรมเนียมเทียบโอน</li> </ul>    | u                    |               | 500.00 unn |             | ช่องทางการชำระ    |                     |
| ยอดชำระรวม                                  | 500.00               | บาท           |            |             | VISA              |                     |
|                                             |                      |               |            |             | mastercard        | EASIE(0841HA)       |
|                                             | ສົມພີໃບເ             | แจ้งหนึ่      |            | Kplus       | Debit/Credit      | ผ่อนชำระแบบ 3 งวด   |
|                                             |                      |               |            |             | (Visa,Master,JCB) | (เฉพาะบัตรกสิทรไทย) |
|                                             |                      |               |            |             |                   |                     |
|                                             |                      |               |            |             |                   | ● 微信支付              |
|                                             |                      |               |            | PAYMENT     |                   | WeChat Pay          |
|                                             |                      |               |            | Thai QRcode | Alipay            | Wechat              |
|                                             |                      |               |            |             |                   |                     |
|                                             |                      |               |            |             |                   |                     |
|                                             |                      |               |            |             |                   |                     |

10. จากนั้นคำร้องจะเข้าสู่ขั้นตอนการพิจารณา โดยคำร้องจะถูกส่งไปยังหลักสูตรที่นักศึกษาสังกัด เพื่อ ดำเนินการตามขั้นตอนต่อไป โดยนิกศึกษาสามารถติดตามผลคำร้องได้จากหน้าประวิติคำร้อง

| ล่ำดับ | ¢ | เลขที่คำร้อง | ¢ | วันที่ยื่นคำร้อง 🗘 | ปีการศึกษา/ภาคเรียนที่ 🗘 | สถานะการอนุมัติ 🗘         | สถานะการซำระเงิน 🔅  | รายละเอียด | ดำเนินการ |
|--------|---|--------------|---|--------------------|--------------------------|---------------------------|---------------------|------------|-----------|
| 1      |   | 002/641550   |   | 28/09/2564         | 2564/1                   | ตรวจสอบผลภายใน 3 วันทำการ | รอช่าระค่าธรรมเนียม | =          | ยกเลิก    |
|        |   |              |   |                    |                          |                           |                     |            | < 1       |
|        |   |              |   |                    |                          |                           |                     |            |           |

-----